## Zgłoszenie do szczepienia przeciw COVID-19

1. W przeglądarce internetowej należy wprowadzić adres: <u>https://ankieter.usos.pw.edu.pl</u>. Po uruchomieniu strony, należy kliknąć linki **zaloguj się** znajdujący się w prawym górnym rogu:

| 🛃 Ankieter Universytecki System 🗙        | +                                                                                                    | 😑 – ø 🗙                              |
|------------------------------------------|----------------------------------------------------------------------------------------------------|--------------------------------------|
|                                          | 0 A H http://www.worge.eduptit_init                                                                                                    |                                      |
| ullindeska Wanzaetika - Cantoning System | See generation a                                                                                                    | Nie jedat sangevary <b>beings</b> in |
|                                          |                                                                                                    | ×K                                   |
|                                          |                                                                                                    |                                      |
|                                          | nitaj w serwisie ankieter:                                                                                                    |                                      |
|                                          |                                                                                                    |                                      |
|                                          |                                                                                                    |                                      |
|                                          |                                                                                                    |                                      |
|                                          |                                                                                                    |                                      |
|                                          | Obecome nei pennii infogeneury. Po stologeneuro sej potrutarie<br>wing: nie wistanz žudnych union: aukieny kutive modarna zikutuline<br>wojekulu |                                      |
|                                          |                                                                                                    |                                      |
|                                          |                                                                                                    |                                      |
|                                          |                                                                                                    |                                      |
|                                          |                                                                                                    |                                      |

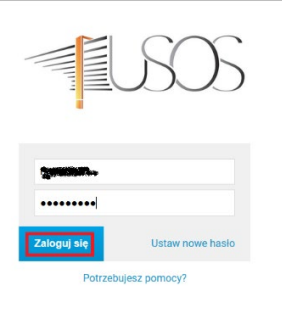

3. Po zalogowaniu do ankietera, należy z lewego menu wybrać pozycję **MOJE ANKIETY**:

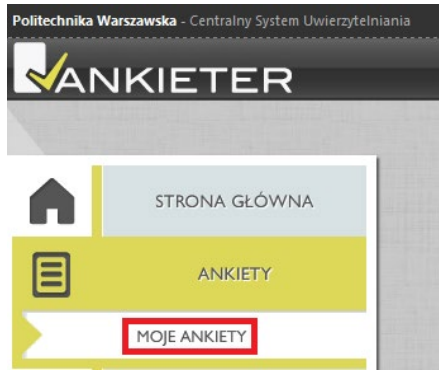

4. Z listy dostępnych ankiet należy wybrać Covid – zgłoszenie na szczepienie 2:

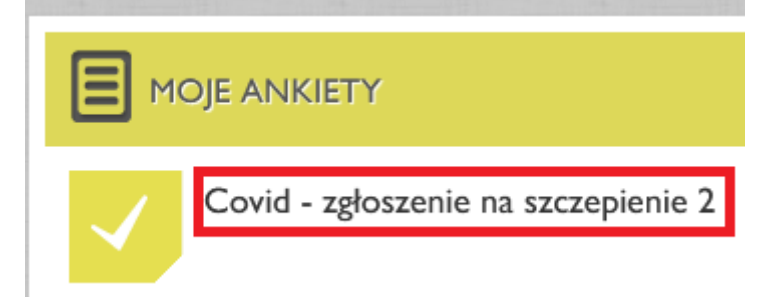

5. Wyświetli się formularz umożliwiający zapisanie na szczepienie. Należy podać swój numer telefonu oraz adres email, najlepiej w domenie @pw.edu.pl. Następnie należy zaznaczyć zapoznanie z obowiązkiem informacyjnym i wyrazić zgodę na przetwarzanie danych osobowych.

ZGŁOSZENIE DO SZCZEPIENIA PRZECIW COVID-19

| 1 | OBOWIAZEK INFORMACYJNY                                                                                                    |
|---|----------------------------------------------------------------------------------------------------|
| • | And the second second s |

informacja Ministra Edukacji i Nauki na temat przetwarzania danych osobowych dotyczących osób które wyraziły wolę szczepienia ochronnego przeciw COVID-19 (klauzula informacyjna)

Realizując obowiązek wynikający z art. 13 Rozporządzenia UE 2016/679 z dnia 27 kwietnia 2016 r. (dalej: RODO) informujemy, że:

- 1. Administratorem w rozumieniu art. 4 pkt 7) RODO w odniesieniu do danych osobowych pozyskanych od osób które wyraziły woję szczepienia przeciwko
- COVID-19 jest Minister Edukacji I Nauki ul. Wspólna 1/3, 00-529 Warszawa. Kontakt z administratorem możliwy jest pod nr tel. 22 25 00 120 2. Administrator wyznaczył inspektora Ochrony Danych, z którym w sprawach dotyczących danych osobowych istnieje możliwość kontaktu za pośrednictwem
- adresu mailowego: inspektor@mein.govpl
- Państwa dane osobowe będą przetwarzane w celu realizacji procesu organizacji szczepień osób które wyraziły woję szczepienia przeciwko COVID-19 oraz poinformowania o możliwości wykonania takiego szczepienia i umówienia jego terminu.
- 4. W ramach organizacji procesu szczepień zbieramy następujące dane: imię, nazwisko, nr PESEL, nr telefonu, a w przypadku braku numeru PESEL datę urodzenia, serię i numer paszportu lub innego dokumentu potwierdzającego tożsamość, preferowany punkt szczepień,
- Podstawą przetwarzania danych osobowych w celu organizacji procesu szczepienia jest art. 6 ust. 1 lit. a) RODO, tj. wyrażona przez Państwa zgoda na przetwarzanie podanych danych w związku z wyrażoną wolą szczepienia.
- 6. Administrator informuje, że dane osobowe będą przekazywane do następujących odbiorców:
  - Ministra Zdrowia,
    Narodowego Funduszu Zdrowia.
  - Centrum e-Zdrowla,
- w celu organizacji procesu szczepień. Szczegółowa informacja na ten temat dostępna jest na stronie internetowej Ministra Zdrowia.
- 7. Dane osobowe w procesie organizacji szczepienia będą przetwarzane do momentu poinformowania o możliwości szczepienia oraz wystawienia
- sklerowania na szczepienie przeciwko COVID-19. Po tym czasie dane zostaną usunięte. 8. Przyskuguje Państwu prawo żądania od Administratora dostępu do danych osobowych, ich sprostowania, usunięcia lub ograniczenia przetwarzania lub
- prawo do wniesienia sprzeciwu wobec przetwarzania, przeniesienia danych.
- W przypadku przetwarzania Państwa danych osobowych na podstawie zgód Administrator informuje o przyskugującym prawie cofnięcia zgody w dowoinym momencie bez podania przyczyn i wpływu na zgodność z prawem przetwarzania, którego dokonano na podstawie zgody przed jej cofnięciem.
- Administrator informuje również o prawie wniesienia skargi do organu nadzorczego Prezesa Urzędu Ochrony Danych Osobowych.
   Podanie danych na potrzeby realizacji celów wskazanych powyżej jest dobrowolne jednak niezbędne dla ich realizacji. Niepodanie wymaganych danych
- skutkuje braklem zapisu osoby zainteresowanej na szczepienie oraz niepoinformowaniem o możliwości wykonania szczepienia. 12. informujemy, że nie będziecie Państwo podlegać decyzji, która opera się wyłącznie na zautomatyzowanym przetwarzaniu, w tym zautomatyzowanym
- informacenty ze nie opoziecie Paristwo poziegiać decyzji, która opera się wyłącznie na zautomatyzowanym przewarzaniu, w tym zautomatyzowanym profilowaniu.
- informujemy, że w przypadku przetwarzania danych na podstawie zgody, wyrażone zgody mogą Państwo wycofać kontaktując się z Administratorem za pośrednictwem adresu e-mali: inspektor@meln.gowpl lub przesyłając żądanie na adres siedziby

| 1 | * Nr telefonu: |   |
|---|----------------|---|
|   | +45501501501   |   |
|   |                | • |
|   |                |   |
|   |                |   |

| $\checkmark$ | * E-mail:              |
|--------------|------------------------|
|              | Jan.KovalskiSpv.edu.pl |
|              |                        |
|              |                        |
|              |                        |

<sup>4</sup> Zapoznajem się i akceptuje OBOWIAZEK INFORMACYJNY zwłazany z przetwarzaniem molch danych Przez Politechnikę Warszawska.

W celu organizacji i realizacji procesu szczepień Politechnika Warszawska została zobowiązana do uzyskania Pani/Pana zgody na przetwarzanie danych osobowych przez Ministra Edukcji i Nauki.

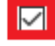

## \* Poniżej treść Pani/Pana zgody:

W związku z wolą szczepienia przeciw COVID-19, wyrażam zgodę na przetwarzanie molch danych osobowych w postaci imienia (imioni, nazwiska, numeru telefonu, numeru PESEL, a w przypadku braku numeru PESEL - daty urodzenia, serii i numeru paszportu lub innego dokumentu potwierdzającego tożsamość, przez Ministra Edukacji i Nauki w celu organizacji procesu szczepień.

Jednocześnie wyrażam zgodę na udostępnienie tych danych Ministerstwu Zdrowia, Centrum e-Zdrowie oraz Narodowemu Funduszowi Zdrowia w celu organizacji i realizacji procesu szczepień.

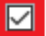

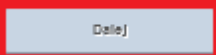

**UWAGA: Nie podajemy punktu szczepień – zostanie on wskazany** przez Przewodniczącego Zespołu ds. koordynacji działań prewencyjnych w Politechnice Warszawskiej związanych z potencjalnym ryzykiem wystąpienia koronawirusa na dalszym etapie rejestracji na szczepienie.

## 6. W ostatnim kroku należy kliknąć przycisk Prześlij:

| Zatwierdź odpowiedzi                                                                                                    |  |  |
|----------------------------------------------------------------------------------------------------|--|--|
| To jest już koniec formularza.<br><b>Kliknij 'Prześlij', aby ostatecznie zatwierdzić swoje odpowiedzi i zakończyć wypełnianie formularza.</b><br>Kliknij 'Wstecz', aby wrócić do formularza. |  |  |
| Po zatwierdzeniu odpowiedzi nie będzie już możliwości ich edycji.                                                                                                    |  |  |
| « wstecz Prześlij                                                                                                    |  |  |

## Uwaga:

Kwestionariusz nie jest anonimowy. Każda osoba może wypełnić formularz TYLKO JEDEN RAZ.